## Procédure Utilisateur GLPI

# GLPI

## Procédure d'utilisation de GLPI pour les utilisateurs (avec démo)

#### Introduction

GLPI est un outil de gestion de parc informatique open source qui permet de gérer les inventaires matériels et logiciels, les tickets d'assistance, les contrats de maintenance et bien plus encore. Ce guide a pour but de vous familiariser avec les fonctionnalités de base de GLPI en tant qu'utilisateur.

#### Se connecter à GLPI

- 1. Ouvrez votre navigateur web et accédez à l'URL de votre portail GLPI. Cette URL vous a été fournie par votre administrateur système.
- 2. Saisissez vos identifiants de connexion GLPI (nom d'utilisateur et mot de passe) et cliquez sur le bouton "Connexion".

#### Interface utilisateur

Une fois connecté, vous serez redirigé vers le tableau de bord principal de GLPI. Ce tableau de bord présente une vue d'ensemble des informations clés de votre parc informatique, telles que le nombre d'ordinateurs, de tickets d'assistance et de contrats de maintenance ouverts.

#### Gestion des tickets d'assistance

Les tickets d'assistance sont utilisés pour signaler et suivre les problèmes informatiques. Voici comment créer un ticket d'assistance :

- 1. Cliquez sur l'onglet "Assistance" dans le menu principal.
- 2. Cliquez sur le bouton "Créer un ticket".
- 3. Sélectionnez le type de ticket approprié (par exemple, problème matériel, problème logiciel, demande d'assistance).
- 4. Renseignez les informations requises sur le ticket, telles que le titre, la description du problème, la priorité et le demandeur.
- 5. Cliquez sur le bouton "Créer".

Votre ticket sera créé et attribué à un technicien approprié. Vous recevrez des notifications par e-mail concernant le statut de votre ticket.

#### Consultation de la base de connaissances

La base de connaissances GLPI contient des articles et des solutions aux problèmes informatiques courants. Vous pouvez consulter la base de connaissances en cliquant sur l'onglet "Base de connaissances" dans le menu principal.

#### Personnalisation de votre profil

Vous pouvez personnaliser votre profil GLPI en cliquant sur votre nom d'utilisateur dans le coin supérieur droit de l'écran. Vous pouvez modifier vos informations personnelles, telles que votre nom, votre adresse e-mail et votre photo.

#### Conclusion

Ce guide vous a présenté les fonctionnalités de base de GLPI en tant qu'utilisateur. Pour plus d'informations, veuillez consulter la documentation officielle de GLPI <u>https://glpi-project.org/documentation/</u>.

#### Démonstrations :

| <b>G</b> LPI                                                    | ⓓ Accueil / ــ ♥ Parc |                       |                       |                                     | Rechercher                 | ٩   | Super-Admin<br>Entité racine ( | n<br>Arborescence) GL ~ |
|-----------------------------------------------------------------|-----------------------|-----------------------|-----------------------|-------------------------------------|----------------------------|-----|--------------------------------|-------------------------|
| Chercher dans le menu Parc  v                                   | Parc v +              |                       |                       |                                     |                            | 5 C | ~ 🖞                            | e ::                    |
| <ul> <li>Tableau de bord</li> <li>Ordinateurs</li> </ul>        |                       |                       |                       |                                     |                            |     |                                |                         |
| G Moniteurs<br>88 Logiciel <u>s</u><br>₩ Matériels réseau       | Ordinateur            | 0<br>Logiciel         | 0 🔓                   | 0<br>Baie                           | O<br>Châssis               |     |                                |                         |
| •€• Périphériques                                               |                       |                       |                       |                                     |                            |     |                                |                         |
| <ul> <li>Imprimantes</li> <li>Cartouches</li> </ul>             | 0 🖓                   | 0                     | 0 🖗                   | <sup>به</sup> 0                     | 0 &                        |     |                                |                         |
| Consommables Stéléphones                                        | Moniteur              | Licence               | Imprimante            | PDU                                 | Téléphone                  |     |                                |                         |
| 🖯 Baies<br>III Châssis                                          |                       |                       |                       |                                     |                            |     |                                |                         |
| ダ PDU<br>日 Équipements passifs                                  | Aucune donnée trouvée | Aucune donnée trouvée | Aucune donnée trouvée | Aucune donnée trouvée               | Aucune donnée trouvée      |     |                                |                         |
| <ul> <li>Équipements non<br/>gérés</li> <li>✓ Câbles</li> </ul> | Ordinateurs par 5     | Ordinateurs par 🖉     | Ordinateurs par       | Matériels réseau 🖉<br>par Fabricant | Moniteurs par<br>Fabricant |     |                                |                         |

• Tableau de bord principal :

• Création d'un ticket d'assistance :

| Activiti    | es | 单 Firefox Web Browser    |            |                          |                        |                 |                         |                             | mai 24 23:10                             | о ů         |   |                          |          |                                 | A        |       |
|-------------|----|--------------------------|------------|--------------------------|------------------------|-----------------|-------------------------|-----------------------------|------------------------------------------|-------------|---|--------------------------|----------|---------------------------------|----------|-------|
| -           | õ  | G Ticket - Nouvel élémer | it · ×     | +                        |                        |                 |                         |                             |                                          |             |   |                          |          | ~                               |          | o x   |
|             | ←  | → C                      | 08         | 192.168.1                | 84.158/glpi/front/tick | et.form.php     |                         |                             |                                          |             |   |                          | ⊼A ∰     | $\odot$                         | ۲        | ඪ ≡   |
| ١           |    | <b>G</b> LPI             | @ #<br>/ ( | Accueil / 6<br>① Tickets | Assistance             | + Ajou<br>Tick  | ets attendant v         | nercher 🏠                   | Listes 🔲 Kan                             | iban global |   | Rechercher               | Q        | Observer<br>Entité racine (tree | structur | e) NO |
|             |    |                          |            |                          | ormal                  |                 |                         |                             |                                          |             |   | Statut                   | Nouvear  | u                               | ٣        |       |
| 0           | •  | Parc ~                   |            | NO                       | Ticket sera siguté     | à Pantità - rae |                         |                             |                                          |             |   | Source de la<br>demande  | Helpdesk |                                 | * i      |       |
|             | bd | Assistance ~             |            |                          | Ticket sela ajoute     | a renute Enu    | te racine               |                             |                                          |             |   | Urgence                  | Moyenne  |                                 | Ŧ        |       |
|             |    | + Créer un ticket        |            |                          | Titre                  |                 | eteensleure             | Deather                     |                                          |             |   | Impact                   | Moyen    |                                 |          |       |
| Â           |    | ▲ Problèmes              |            |                          | Description *          | on avec ma pr   | lotocopieuse            | brother                     |                                          |             |   | Priorité                 | Moyenne  | e                               | *        |       |
|             |    | B Planning               |            |                          | Paragraphe V           | ΒI              | <u>A</u> ~              | <u> </u>                    | ≡≡⊴                                      | ē           |   | Durée totale             |          |                                 | *        |       |
|             |    | C Statistiques           |            |                          | ma photocopieuse r     | n'imprime pas   | le document             | souhaité po                 | ouvait vous y rer                        | médier      |   | Demande de<br>validation |          |                                 | ٣        |       |
| <b>&gt;</b> | 6  | Gestion ~<br>Outils ~    |            |                          |                        |                 |                         |                             |                                          |             |   | 2) Acteurs               |          |                                 |          | ~     |
|             |    |                          |            |                          |                        |                 |                         |                             |                                          |             | 4 | Demandeur                |          |                                 |          |       |
|             |    |                          |            |                          |                        |                 | Fichier<br>Glissez et d | r(s) (2 Mior<br>déposez vol | maximum) <u>i</u><br>tre fichier ici, or | u           |   | × A normal A             | o        |                                 |          |       |
| 0           |    |                          |            |                          |                        |                 | Browse                  | No files s                  | elected.                                 |             |   | Observateur              |          |                                 |          |       |
|             |    |                          |            |                          |                        |                 |                         |                             |                                          |             |   |                          |          |                                 |          |       |
|             |    |                          |            |                          |                        |                 |                         |                             |                                          |             |   | • •                      |          |                                 | + Ajout  | ter   |
|             |    | Réduire le menu          |            |                          |                        |                 |                         |                             |                                          |             |   |                          |          |                                 |          |       |

- 1. Cliquez sur l'onglet "Assistance" dans le menu principal.
- 2. Cliquez sur le bouton "Créer un ticket".

- 3. Renseigner les détails du ticket : Remplissez les champs obligatoires dans le panneau Détails du ticket, en décrivant précisément le problème et sa catégorie.
- 4. Rédiger une description claire : Développez le problème dans la zone Description, en fournissant autant de détails que possible.

| ē         | G Ticket - Nouvel élémen           | ent - × G photocopieur brother - R × +                                                                                                    |                          | ~                                    | ۲       |       |
|-----------|------------------------------------|----------------------------------------------------------------------------------------------------|--------------------------|--------------------------------------|---------|-------|
| ~         | $\rightarrow$ C                    | 🔘 🖄 192.168.184.158/glpi/front/ticket.form.php                                                                                                    | ZA E                     | ۍ 🗵 🗢                                | ۲       | ර =   |
|           | <b>G</b> LPI                       | O Accueil /      O Assistance     /      O Tickets     C Rechercher:     ☆ Listes     ① Xanban global     @?     Cickets     @?     Cickets | chercher                 | Q Observer<br>Entité racine (tree st | ructure | a) NO |
| 4)<br>(4) | Chercher dans le menu              | NO                                                                                                    | ① Ticket                 |                                      |         | ^     |
| କ<br>ଜ    |                                    | Ticket sera ajouté à l'entité Entré acine                                                                                                    | Date d'ouverture         | 2024-05-24 14:30:00                  |         |       |
| 0<br>4    |                                    | Titre                                                                                                    | Type                     | Demande                              | *       |       |
| 0         |                                    | Problème d'imprésion avec ma photocopieuse Brother                                                                                                    | Statut                   | t Nouveau                            |         |       |
| ٩         | Configuration ~<br>Configuration ~ | Description *<br>Paragraphe ∨ B I <u>A</u> ∨ Z ∨ IE IE Œ № ···                                                                                                    | Source de la demande     | Helpdesk                             | v i     |       |
|           | ♂ Liens externes                   | ma photocopieuse n'imprime pas le document souhaité pouvait vous y remédier                                                                                                    | Urgence                  | Moyenne                              | *       |       |
|           |                                    |                                                                                                    | Impact                   | Moyen                                | ×       |       |
|           |                                    | Eishiarda / 2 Mia maximum) :                                                                                                    | Priorité                 | Moyenne                              | Ŧ       |       |
|           |                                    | images.jpeg 7.6 Kio (7.6 Kio) ⊙                                                                                                    | Duree totale             |                                      | *       |       |
|           |                                    | Olissez et déposez votre fichier ici, ou Browse No files selected.                                                                                                    | Demande de<br>validation |                                      | *       |       |
|           |                                    | Filetype not allowed                                                                                                    | 0) Antouro               | _                                    |         | ~     |
|           |                                    |                                                                                                    | • •                      | +                                    | Ajout   | er    |
| «         | Réduire le menu                    |                                                                                                    |                          |                                      |         |       |

5. Renseignez les informations requises sur le ticket, telles que le titre, la description du problème, ainsi que des documents pertinent la priorité et le demandeur.

#### Exemple ci-dessous :

| Cancel                                          |                  | File Upload                            |                  | Q                | Open                         |
|-------------------------------------------------|------------------|----------------------------------------|------------------|------------------|------------------------------|
| 🖱 Recent                                        | Name<br>ipconfig | Location<br>Documents/photocopier      | Size<br>92 bytes | Type<br>Text     | Accessed<br>23:41            |
| <ul> <li>□ Pome</li> <li>□ Documents</li> </ul> | TP7<br>TP7       | Pictures<br>Documents<br>Documents/TP7 | 7,8 kB<br>7,6 kB | Image<br>Program | 23:22<br>Yesterday<br>13 mai |
|                                                 | 🖹 tp7.sh         | Downloads                              | 6,7 kB           | Program          | 13 mai                       |
| J Music                                         |                  |                                        |                  |                  |                              |
| 🖽 Videos                                        |                  |                                        |                  |                  |                              |
| Open files read-only                            |                  |                                        |                  | А                | ll Files 🗸                   |

| () Ticket               |                     |        | ^ |
|-------------------------|---------------------|--------|---|
| Date d'ouverture        | 2024-05-24 14:30:00 |        |   |
| Туре                    | Demande             | •      |   |
| Catégorie               |                     | • i    |   |
| Statut                  | Nouveau             | •      |   |
| Source de la<br>demande | Helpdesk            | • i    |   |
| 1 Urgence               | Moyenne             | *      |   |
| 2 Impact                | Moyen               | •      |   |
| 3 Priorité              | Moyenne             | *      |   |
| Durée totale            | 0h25                | •      |   |
| Demande de              |                     |        |   |
| validation              |                     |        |   |
|                         | Utilisateur         |        |   |
| •                       | Groupe              | Ajoute | r |

- 1. Évaluer l'urgence du problème : Évaluez la gravité et l'impact du problème que vous signalez.
- 2. Déterminer la priorité appropriée : Choisissez le niveau de priorité qui reflète le mieux l'urgence du problème.
- 3. Sélectionner le niveau de priorité : Cliquez sur le niveau de priorité correspondant dans le menu déroulant.

Une fois toutes les informations remplissent vous pouvait cliquer sur ajouter en bas à droite pour envoyer votre demande

| Activitie | :S     | 🔹 Firefox Web Browser                                           |          |                           | mai 24 23:10 🖞                                                                                                    |                             |            |                                       | A #      | Ċ    |
|-----------|--------|-----------------------------------------------------------------|----------|---------------------------|----------------------------------------------------------------------------------------------------|-----------------------------|------------|---------------------------------------|----------|------|
| 6         | ō      | G Ticket - Nouvel éléme                                         | ient - × | +                         |                                                                                                    |                             |            | ~                                     | - 0      | ×    |
|           | ←      | $\rightarrow$ C                                                 | 0        | 8 192.168.                | 184.158/glpi/front/ticket.form.php                                                                                                    |                             | <b>ネ</b> ☆ | . ₪                                   | <u>ک</u> | =    |
| ١         |        | <b>G</b> LPI                                                    |          | Accueil /     / ① Tickets | Assistance     Assistance     Active     Active     Q. Rechercher     Content     Content     Co | Rechercher                  | Q          | Observer<br>Entité racine (tree struc | ture)    | NÖ - |
|           |        |                                                                 |          |                           | ormal                                                                                                    | Statut                      | Nouvea     | u                                     | *        |      |
| 0         | e<br>G | ) Parc -                                                        |          |                           | Ticket sera ajouté à l'entité Entité racine                                                                                                    | Source de la<br>demande     | Helpdesk   | *                                     | i        |      |
|           |        | <ul> <li>① <u>Tickets</u></li> <li>+ Créer un ticket</li> </ul> |          |                           | Titre                                                                                                    | Urgence                     | Moyenne    |                                       | •        |      |
| Â         |        | <ul> <li>Problèmes</li> <li>Changements</li> </ul>              |          |                           | Problème d'imprésion avec ma photocopieuse Brother Description *                                                                                                    | Priorité                    | Moyenn     | e                                     | *        |      |
| ?         |        | B Planning                                                      |          |                           | Paragraphe ∨ B I A ∨ A ∨ ⊞ ⊟ ⊞ ⊞                                                                                                    | Durée totale<br>Demande de  |            |                                       | *        |      |
| >_        | 6      | Gestion                                                         | ~        |                           | ma photocopieuse n'imprime pas le document souhaité pouvait vous y remédier                                                                                                    |                             |            |                                       |          |      |
| $\odot$   | Ċ      | Administration                                                  | ~        |                           | Z                                                                                                    | Demandeur                   |            |                                       |          | e.   |
| 0         | y      | Conliguration                                                   | Ť        |                           | Glissez et déposez votre ficher ici, ou<br>Browse No files selected.                                                                                                    | × A normal ⊉<br>Observateur | D          |                                       |          |      |
|           |        |                                                                 |          |                           |                                                                                                    |                             |            | + 45                                  | outer    |      |
|           |        | ζ Réduire le menu                                               |          |                           |                                                                                                    |                             |            | T Ay                                  | Jurdi    |      |

Facultatifs :

- Vous pouvez sélectionner une durée de temps dans laquelle devra être résolu votre problème dans un temps délimiter
- Vous pouvez aussi choisir les membres de l'équipe être observateur de votre ticket

Comme vous pouvez le voir le ticket a bel est bien était créer pour l'utilisateur

| <b>Ģ</b> LPI                                                                                                    |                                                                                                    | cueil / Ø Assistance        + Notete Q. Rechercher ] ☆ Listes ] [] Kanbar global ]       Tickets        ⊙ Tickets attendant votre validation                                                                                                    |                                                                                                    | Q Observer<br>Entité racine (tree structure) NO                                                                                                    |
|----------------------------------------------------------------------------------------------------|----------------------------------------------------------------------------------------------------|----------------------------------------------------------------------------------------------------|----------------------------------------------------------------------------------------------------|----------------------------------------------------------------------------------------------------|
|                                                                                                    | (III)                                                                                                    | Problème d'imprésion avec ma problème d'imprésion avec ma problème d'imprésion avec ma <th>photocopieuse Brother (1)</th> <th></th> | photocopieuse Brother (1)                                                                                                   |                                                                                                    |
| Parc     ~       Assistance     ~       Image: Constraint of the state of the state of the stat | Ticket     2       Statistiques       Validations       Base de connaissances       Éléments       Coûts       Projets       Tâches de projet       Problèmes       Changements       Contrats       Tous | Oréd: O: A Trastant par: A normal         Problème d'imprésion avec ma photocopieuse Brothe         mon photocopier n'imprime pas les documents souhaitée         NO         Créé: O: A Trastant par: A normal         Tache créée automatiquement         • 45 minutes 0 secontes         NO         Créé: O: A Trastant par: A normal         • 45 minutes 0 secontes         NO         Créé: O: A Trastant par: A normal         • 10 minutes 0 secontes                                                                                                    | Pr<br>Pr<br>Dat<br>d'ouvertur<br>Typ<br>Catégori<br>Statu<br>Source de<br>demand<br>Urgenc<br>Impar<br>Priorit<br>Validatic | Contraction of the second second sec |
| // Pádvito la manu                                                                                                    |                                                                                                    | 0.00                                                                                                    | 읝 Acteurs                                                                                                    |                                                                                                    |
|                                                                                                    |                                                                                                    | C reponse V                                                                                                    | У 🗄 🌒                                                                                                    |                                                                                                    |

0 0 6 6 6 10 0 5

### Le technicien a bel est bien reçu le ticket

| $\leftarrow \rightarrow C$                                                                                  | localhost/glpi/front/ticket.php                                                                                                    | ☆           | S 7                                       | ப் ≡  | : |
|----------------------------------------------------------------------------------------------------|----------------------------------------------------------------------------------------------------|-------------|-------------------------------------------|-------|---|
| <b>G</b> LPI                                                                                                | Accueil / 63 Assistance + Apotter Q, Rechercher ☆ Listes 2015 (2015 Kanban global)     Control of Tickets     Q Tickets attendant voire validation      | ٩           | Super-Admin<br>Entité racine (Arborescenc | e) GL |   |
| <ul> <li>⇔ Chercher dans le menu</li> <li>⊕ Parc</li> <li>↔ Assistance</li> </ul>                           | 1 0 0 0 0 0 0 0 0 0 0 0 0 0 0 0 0 0 0 0                                                                                                    | W           | Ð                                         | Ľ     |   |
| <ul> <li>Tableau de bord</li> <li><u>Tickets</u></li> <li>+ Créer un ticket</li> <li>A Problèmes</li> </ul> | Caractéristiques - Statut * est * Non résolu *                                                                                                    |             |                                           |       |   |
| Changements Changements Planning C St <u>a</u> tistiques                                                    |                                                                                                    | αττριβιμέ à | TECHNICIEN CATÉGORI                       | F TTD |   |
| ත් Tickets récurrents<br>ත් Changements<br>récurrents                                                       | I Probleme d'Imprésion avec ma photocopieuse Brother     Onceau 2024-05-25 21:34     2024-05-25 23:31     Moyenne     normal i     De l'à l'sur l'ignes | ATTRIBUE A  |                                           |       |   |
| Outils  Administration  Configuration  K Réduire le menu                                                    |                                                                                                    |             |                                           |       |   |